# **ROOM 205 – Classroom Technology Instructions STANDARD LECTERN:**

### Computer Login:

Sign into the PC with your UMB (University of Maryland - Baltimore) username and password.

#### Classroom A/V System:

To show presentations, and/or materials from the computer, through the projector:

- Touch Screen to Start.
- Select "Standard Lectern Sources".
- Select "Show Podium PC".
- Load materials onto the computer desktop.
- Individual cameras can be selected for video conferencing by touching the "Camera Select" button.

#### Laptop Usage Instructions:

You may use your laptop in place of the room's PC. On the podium, there is a cable cubby containing HDMI and VGA connectors.

- Select the appropriate connector for your laptop. (If you are using the VGA connector, also connect the audio line to your laptop).
- Select "Standard Lectern Sources".
- On the touchscreen, select "Show Laptop Connection".
- Load materials onto laptop.

#### Volume Controls:

• To adjust volume, use the + and - controls on the bottom right of the touch screen for the program sound (audio coming from the computers) and at the right-hand side of the touch screen for the speech the speech audio (microphones).

#### Air Media

You may use the Wireless connection feature to connect devices (i.e., iPads, laptops) to the projector and monitors in the room via IP address.

- Select "Show Wireless Connection" on the touchscreen.
- The Air Media logo, along with the instructions, will appear on the pc and projector screens. Follow instructions to connect your device via IP address.

## Please turn off the AV system when you are finished:

- <u>Touch "Shut Down Room" button at the bottom left.</u>
- <u>Restart or log off the computer.</u>

### **ROOM 205 – Classroom Technology Instructions ADA LECTERN:**

#### Need additional help?

Contact Media Services: 410-706-8413 or lawmedia@law.umaryland.edu

## Computer Login

You may use your UMB username and password.

#### Classroom A/V System:

To show presentations, and/or materials from the computer, through the projector:

- Touch Screen to Start.
- Select "ADA Lectern Sources".
- Select "Show Podium PC".
- Load materials onto the computer desktop.
- Individual cameras can be selected for video conferencing by touching the "Camera Select" button.

#### Laptop Usage Instructions:

You may use your laptop in place of the room's PC. On the podium, there is a cable cubby containing HDMI and VGA connectors.

- Select the appropriate connector for your laptop. If you are using the VGA connector, also connect the audio line to your laptop.
- Select "ADA Lectern Sources".
- On the touchscreen, select "Show Laptop Connection".
- Load materials onto laptop.

#### Volume Controls:

• To adjust volume, use the + and - controls on the bottom right of the touch screen for the program sound (audio coming from the computers) and at the right-hand side of the touch screen for the speech the speech audio (microphones).

#### Air Media

You may use the Wireless connection feature to connect devices (i.e., iPads, laptops) to the projector and monitors in the room via IP address.

- Select "Wireless" on the touchscreen.
- The Air Media logo, along with the instructions, will appear on the pc and projector screens. Follow instructions to connect your device via IP address.

## Please turn off the AV system when you are finished:

- <u>Touch "Shut Down Room" button at the bottom left.</u>
- <u>Restart or log off the computer.</u>